Рассмотрим несколько сервисов, в которых можно создавать фотоколлажи. Все они условно бесплатные, то есть имеют ограниченный функционал.

# Онлайн сервис <u>https://mycollages.ru/</u>

Процесс регистрации на этом сайте проходить не надо.

Это самый простой сервис. Кликаем по ссылке и попадаем в конструктор.

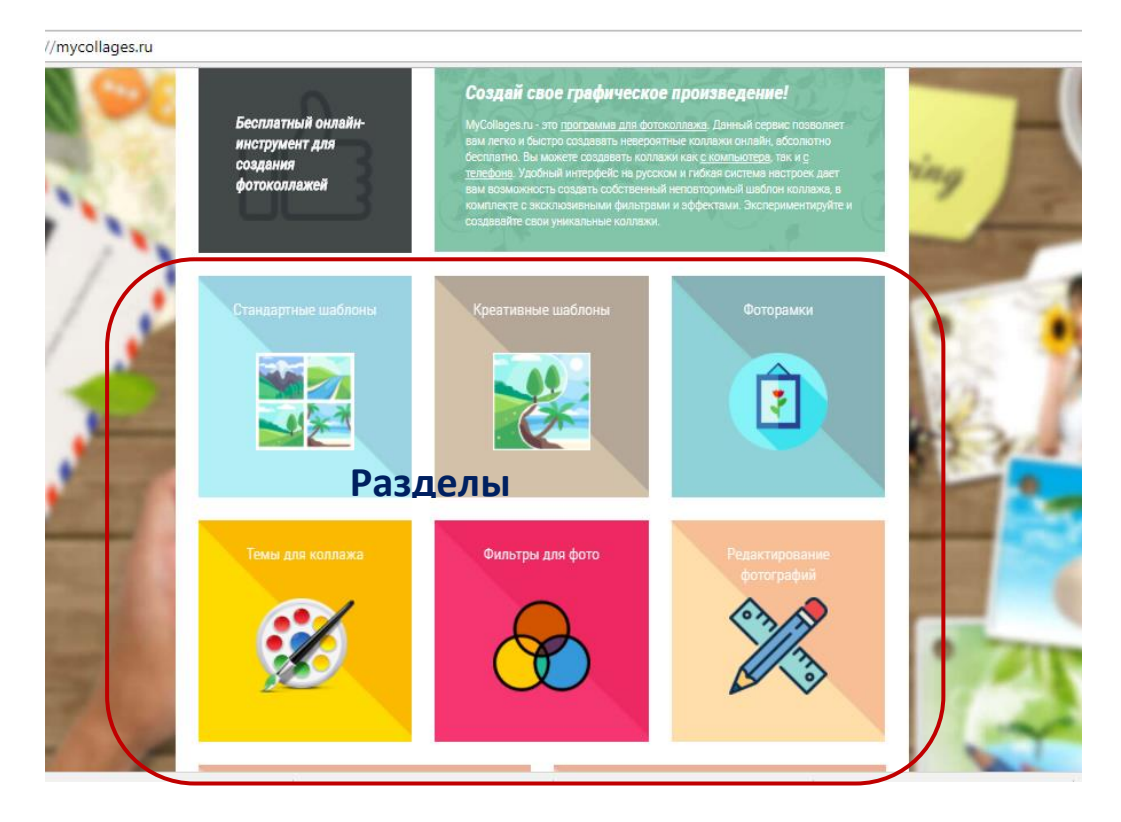

Прежде чем приступить к созданию фотоколлажа, познакомьтесь с краткой информацией, которая размещена в соответствующих разделах на ГЛАВНОЙ СТРАНИЦЕ САЙТА.

Если вам все понятно можно приступать к работе. Для этого нажимаем на кнопку СДЕЛАТЬ КОЛЛАЖ, она находится в верхнем правом углу.

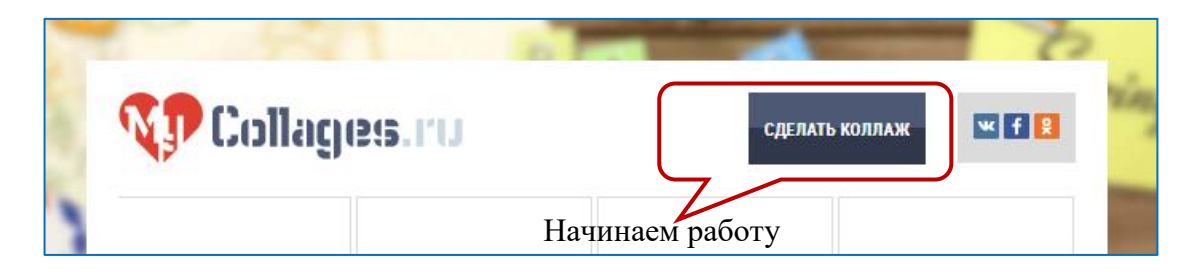

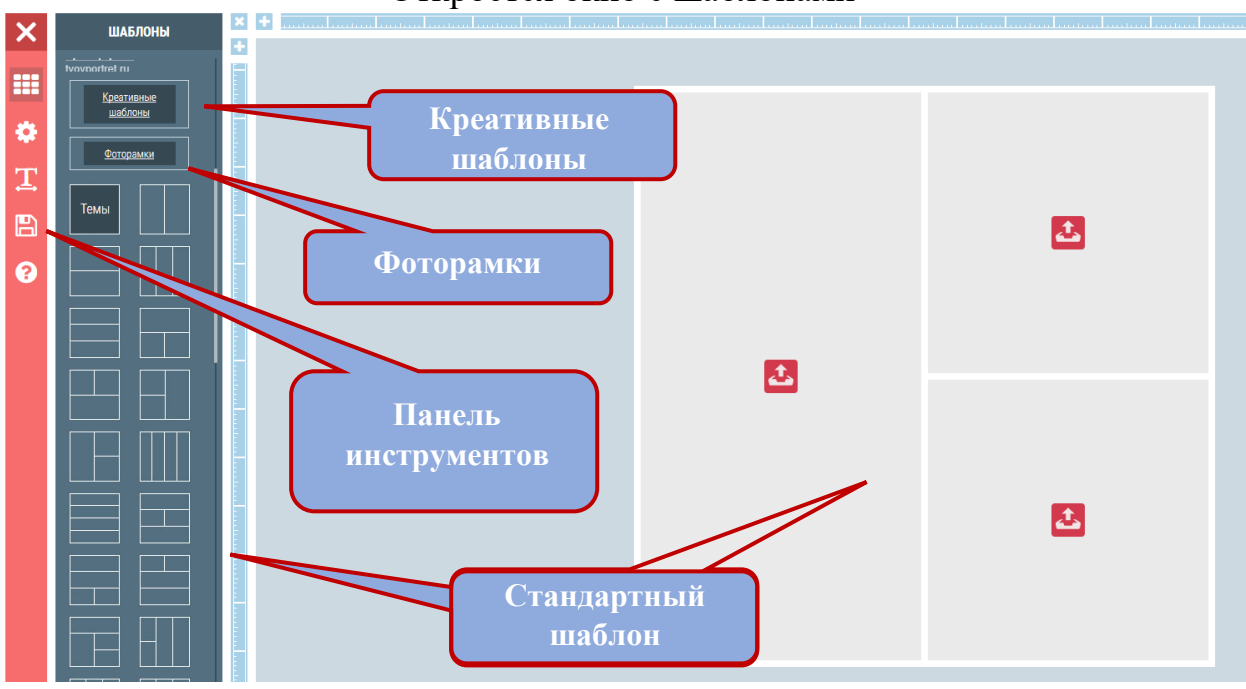

Откроется окно с шаблонами

В левой части окна расположена панель инструментов и панель с различными вариантами шаблонов для построения коллажей, например, креативный коллаж и образцы рамок для вставки фотографии. Для выбора желаемого шаблона, достаточно кликнуть по нужной кнопке.

СТАНДАРТНЫЕ ШАБЛОНЫ, представляют собой разбитый на ячейки квадрат. Размер фигуры можно настроить по своему усмотрению.

Для того чтобы выбрать стандартный шаблон, кликните по понравившемуся образцу, который расположен в левой части окна.

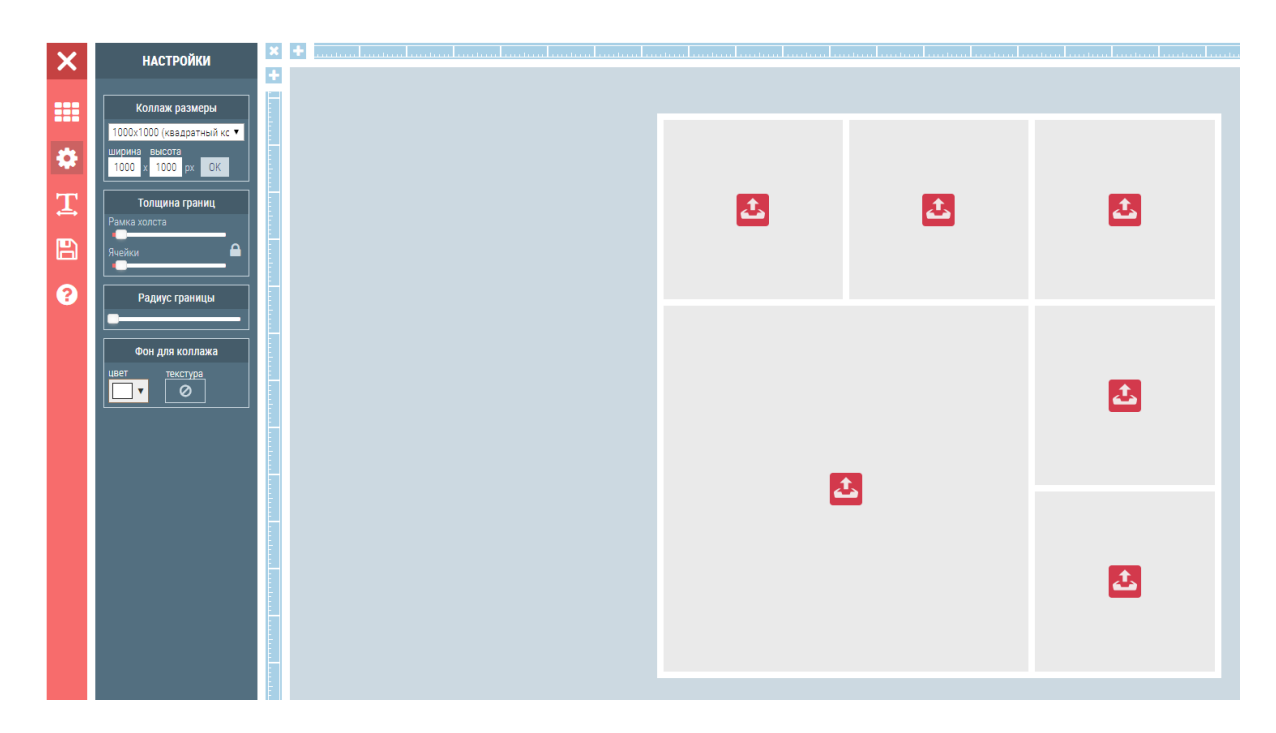

Затем, перейдите в левую часть окна и кликните по пиктограмме с изображением «шестеренки» - это настройки. Откроется поле для внесения изменений. Для выбора нужного размера можно воспользоваться данными, которые появятся в ниспадающем меню после того как вы нажмете на треугольник, расположенный рядом с размерами, принятыми по умолчанию. Либо внесите цифры в ручную, изменив их прямо в окне.

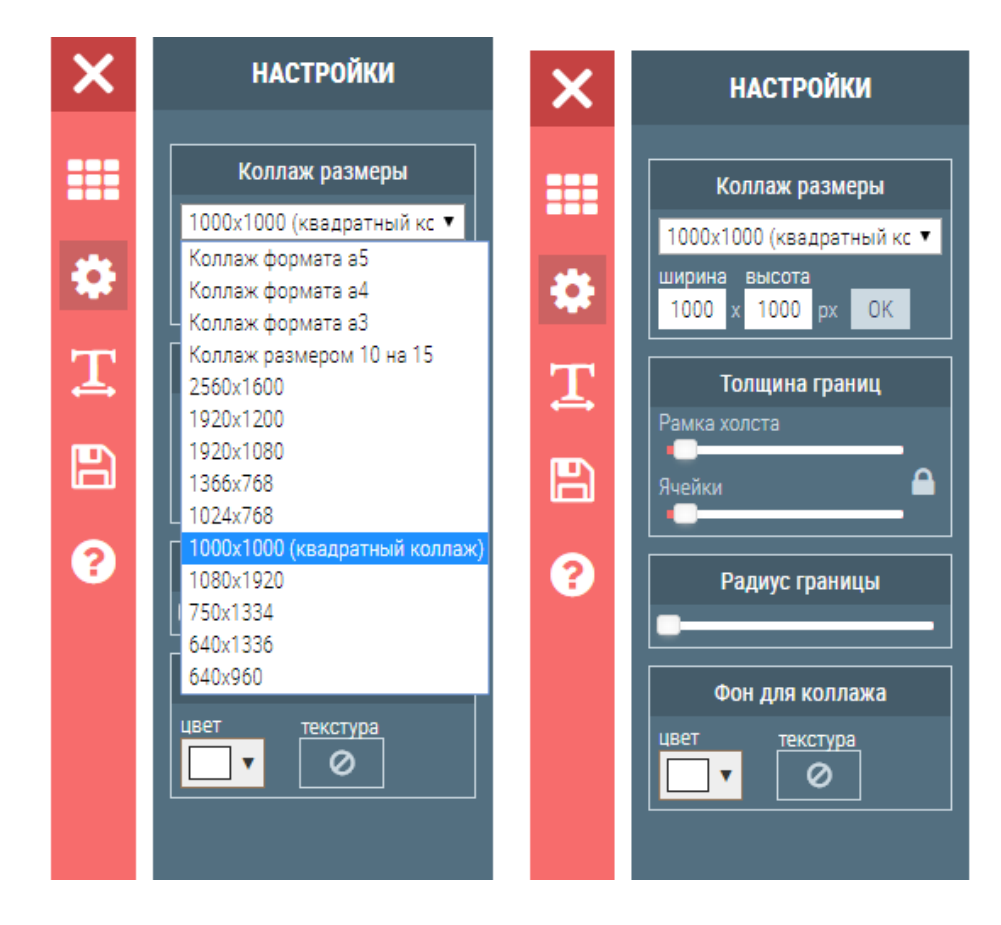

Затем нажав кнопку ОК, размер будет применен для этого шаблона. В этом же окне можно произвести настройку фона будущего коллажа, изменить толщину рамки и радиус границы. Для выбора цвета, воспользуйтесь палитрой, расположенной в разделе ЦВЕТ. Чтобы вызвать палитру, нажмите на «треугольник», расположенный рядом. В качестве выбора фона можно также воспользоваться образцами текстуры, для этого нажмите на кнопку ТЕКСТУРА и выберите понравившийся образец. Эту процедуру можно выполнить как до начала создания коллажа, так и в процессе работы над ним.

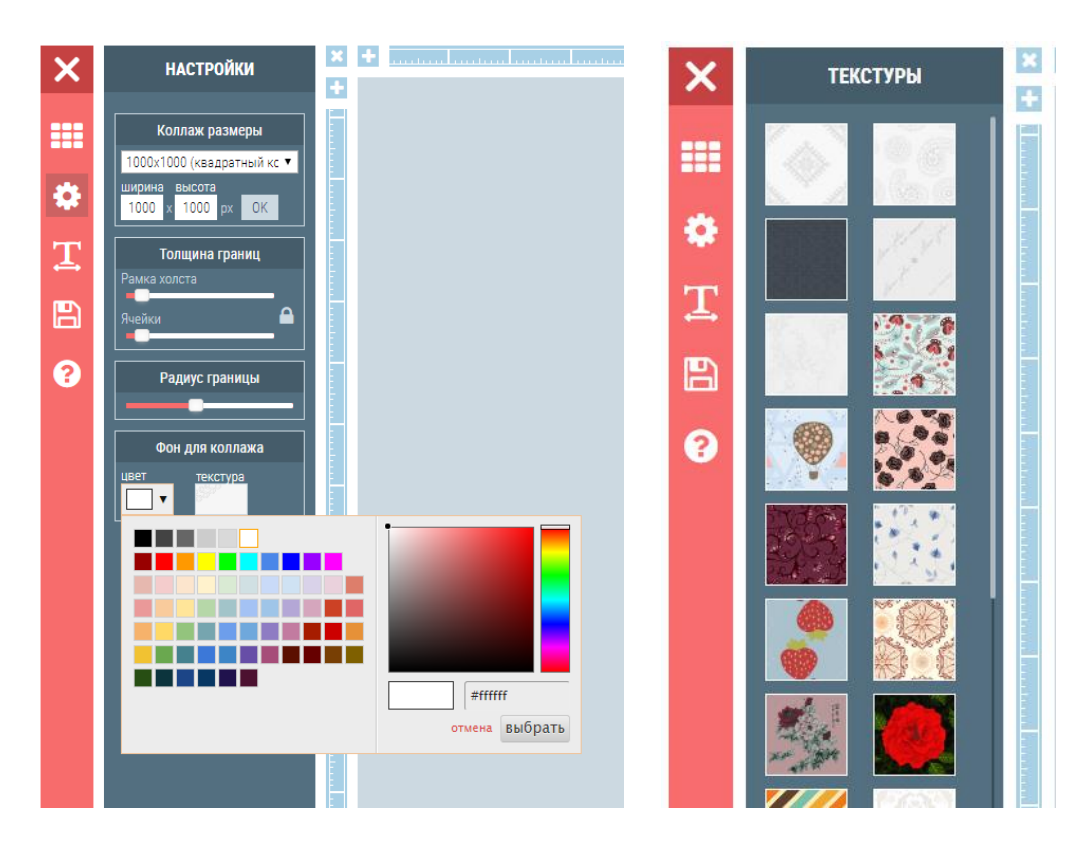

## Получится следующее полотно для вставки фотографий

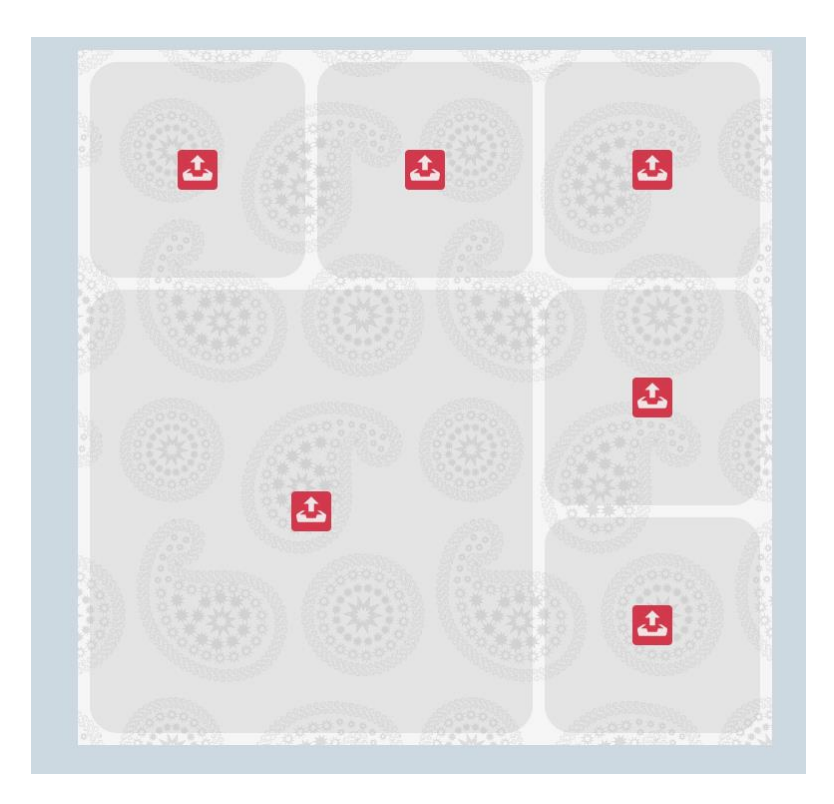

Красный значок (пиктограмма), расположенный в ячейках, показывает способ дальнейшего действия. Нажмите поочередно на каждый из них. Откроется

окно проводника. Проложите путь до фотографии, которую вы хотите вставить. Действия нужно произвести поочередно.

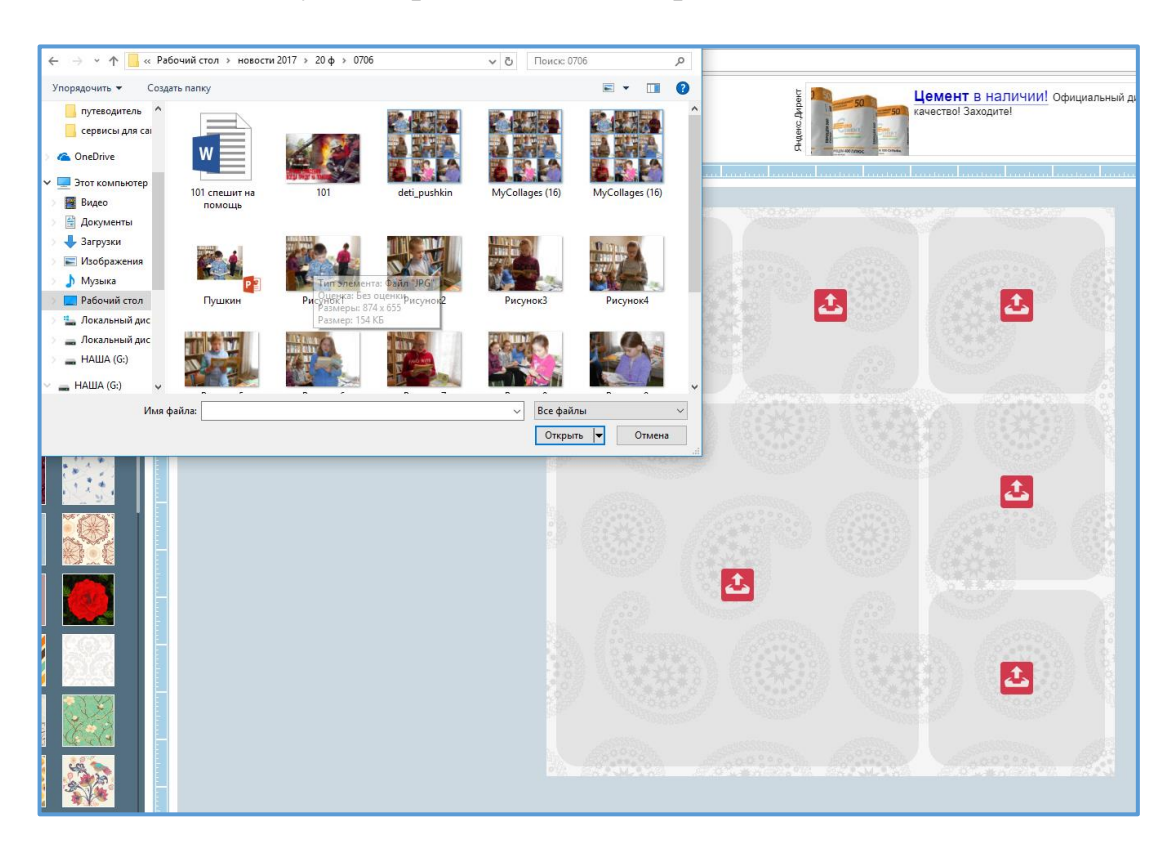

# Первое фото вставлено

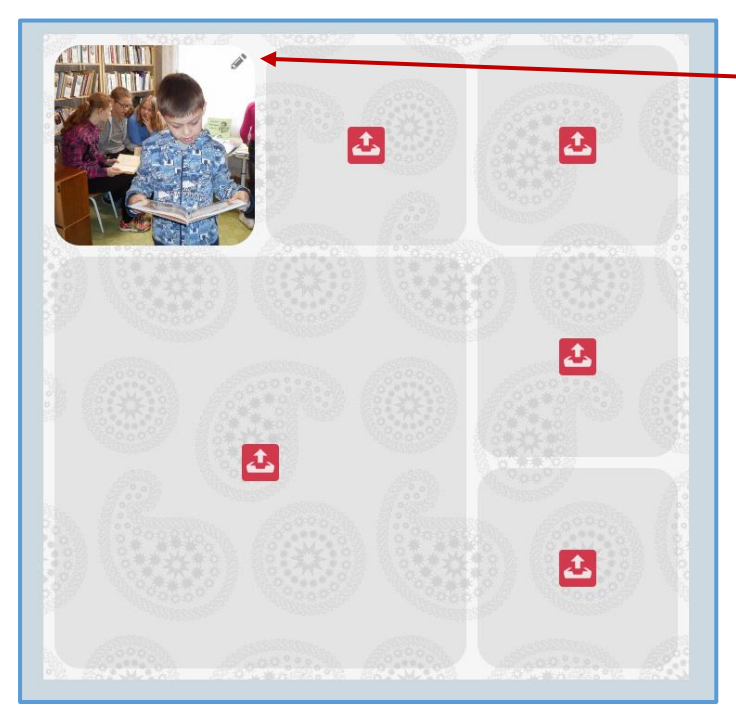

Обратите внимание на значок в форме «карандаша». Oh. расположен в правом верхнем углу. Нажав на него вы сможете редактировать вставленное фото, т.е. сдвинуть его, или сделать чуть меньше / больше, акцентировать внимание на других объектах снимка. После выполнения всех действий, нажмите на значок «зеленая Ваши галочка». изменения сохраняться. Нажав на «карандаш» вы сможете также удалить данное фото.

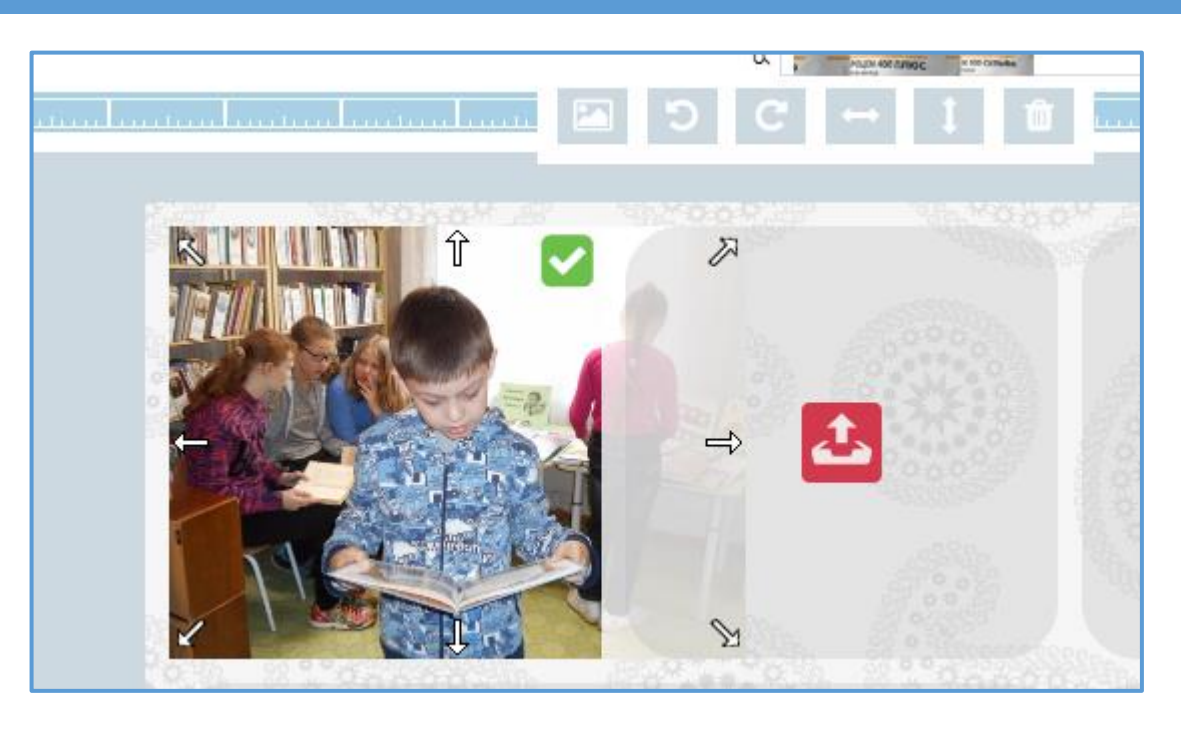

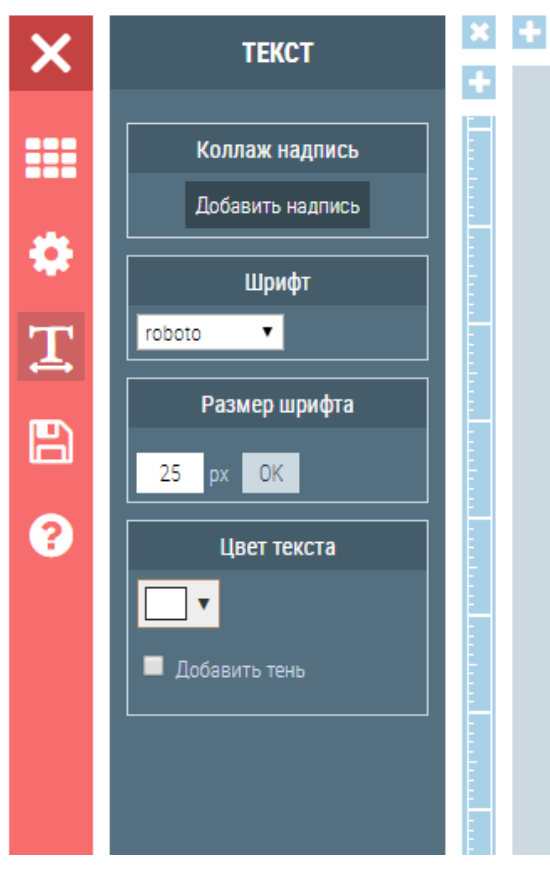

В данном сервисе, предусмотрена возможность вставки текста. Для этого пиктограммой воспользуйтесь с изображением буквы Т. Откроется новая область. Затем нажмите на кнопку ДОБАВИТЬ НАДПИСЬ. На макете с будущим коллажем (в правой части окна), появится рамка для внесения надписи. Передвинуть ее в нужное вам место можно будет только после того как вы настроите надпись, т.е. поработаете с размером шрифта, цветом и т.д. Когда все будет готово нажмите на «галочку», расположенную в верхнем левом углу. Запись сохраниться и будет доступна для передвижения.

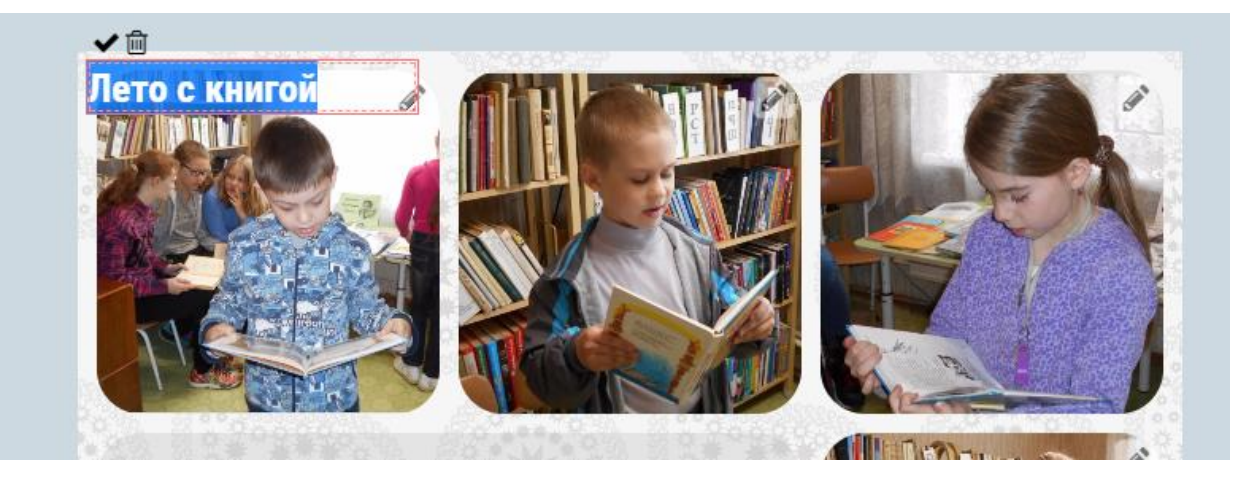

Пусть вас не смущает, что при вставке надписи на заднем плане вы видите пиктограмму для вставки фото, при сохранении коллажа этой пиктограммы видно не будет.

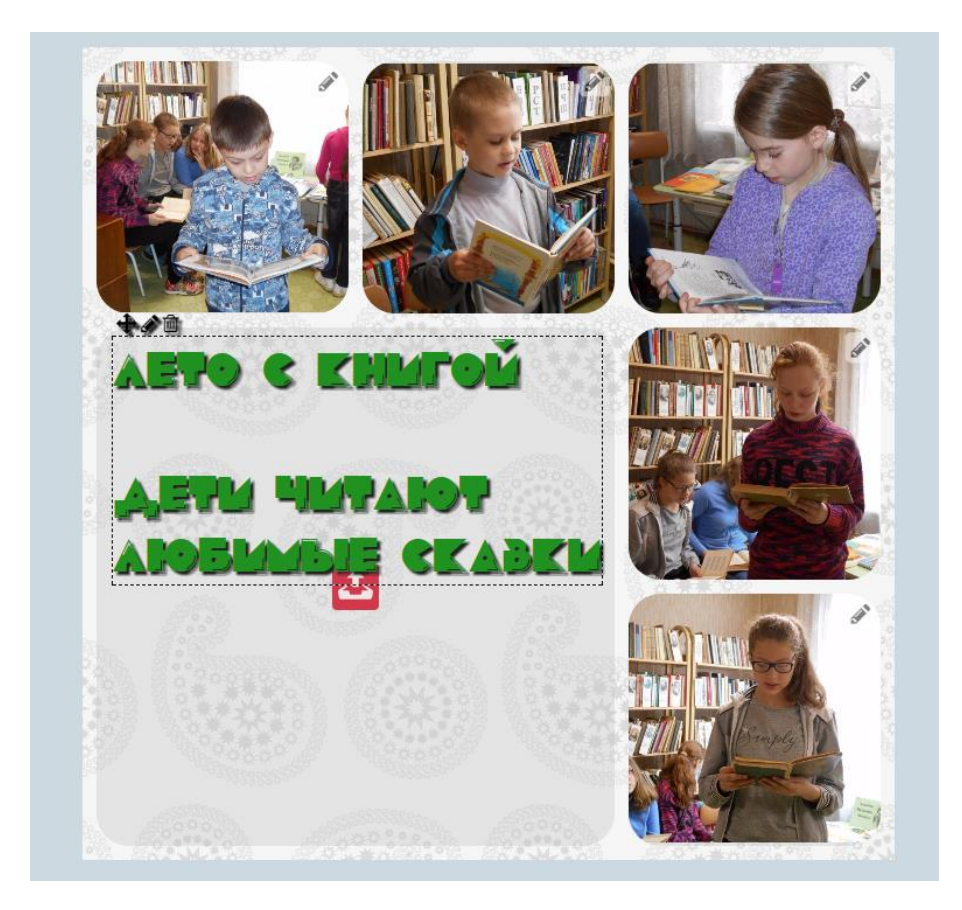

Сохраняем коллаж. Для этого кликните по пиктограмме с изображением дискеты (панель инструментов слева). Начнется скачивание файла, появится уведомление об этом.

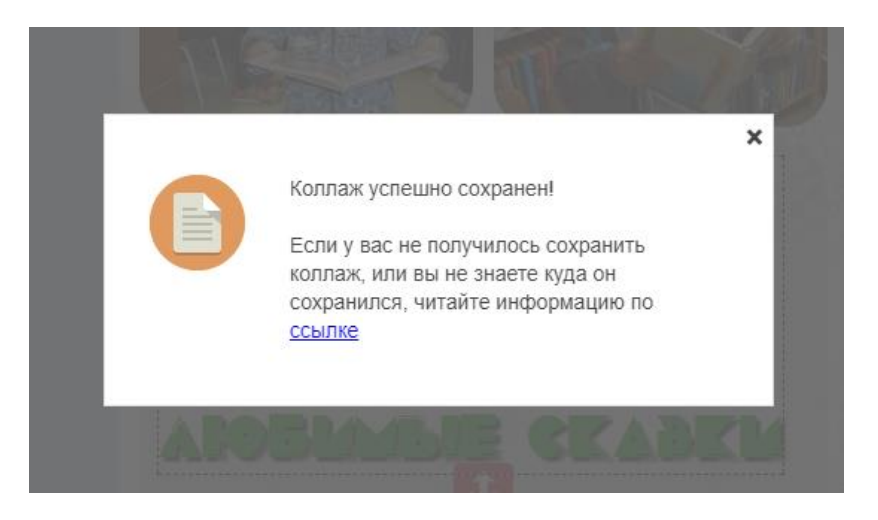

Ваш коллаж по умолчанию будет сохранен в папку ЗАГРУЗКИ. Здесь представлена готовая работа, сохраненная на компьютер.

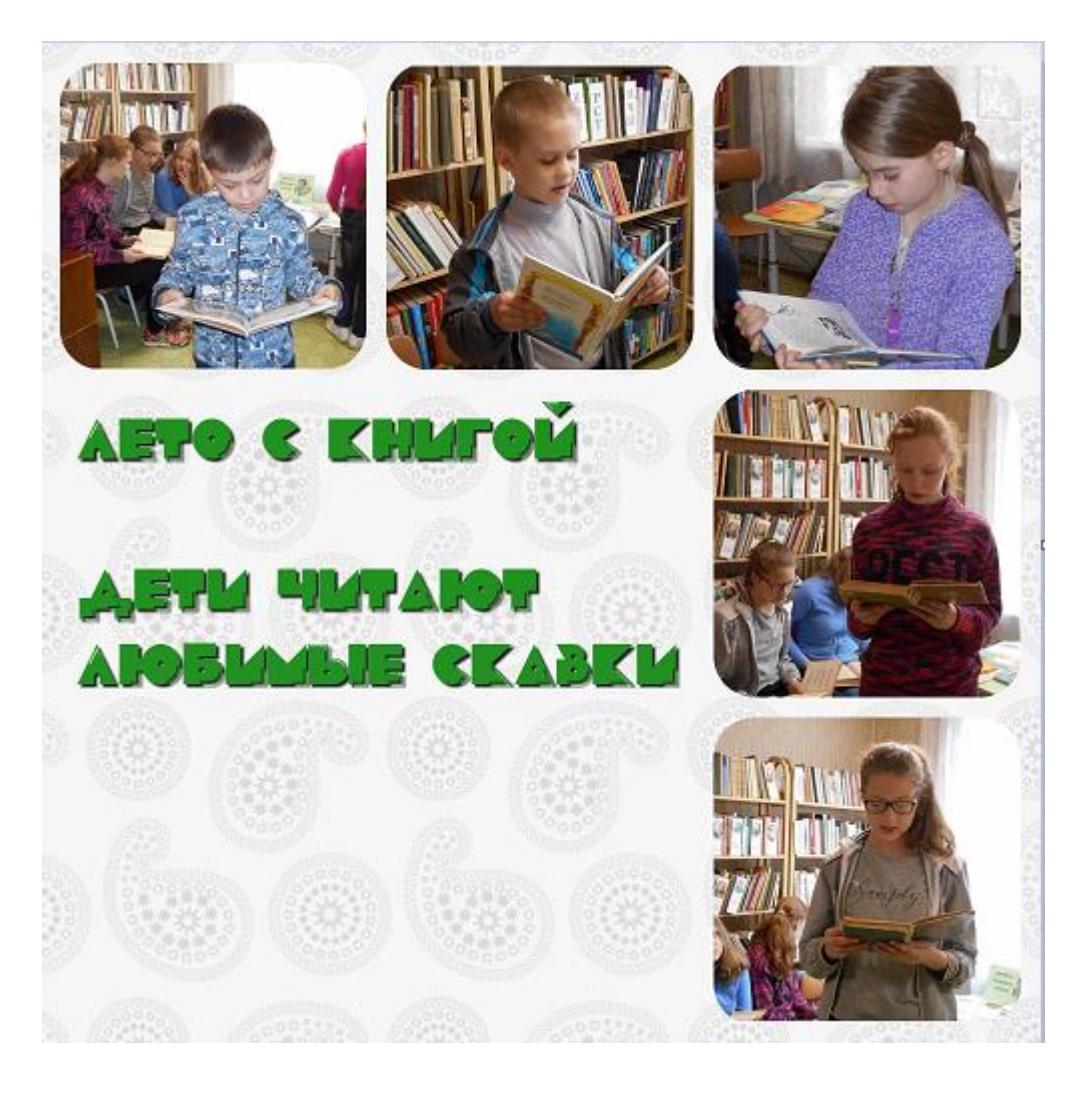

Принцип создания фотоколлажа с выбором креативного шаблона такая же. Отличие лишь в выборе формы ячеек.

Для перехода к креативным шаблонам, нажмите на пиктограмму СЕТКА, она находится на панели инструментов слева, затем кликните по кнопке КРЕАТИВНЫЙ ФОТОКОЛЛАЖ, откроются новые шаблоны

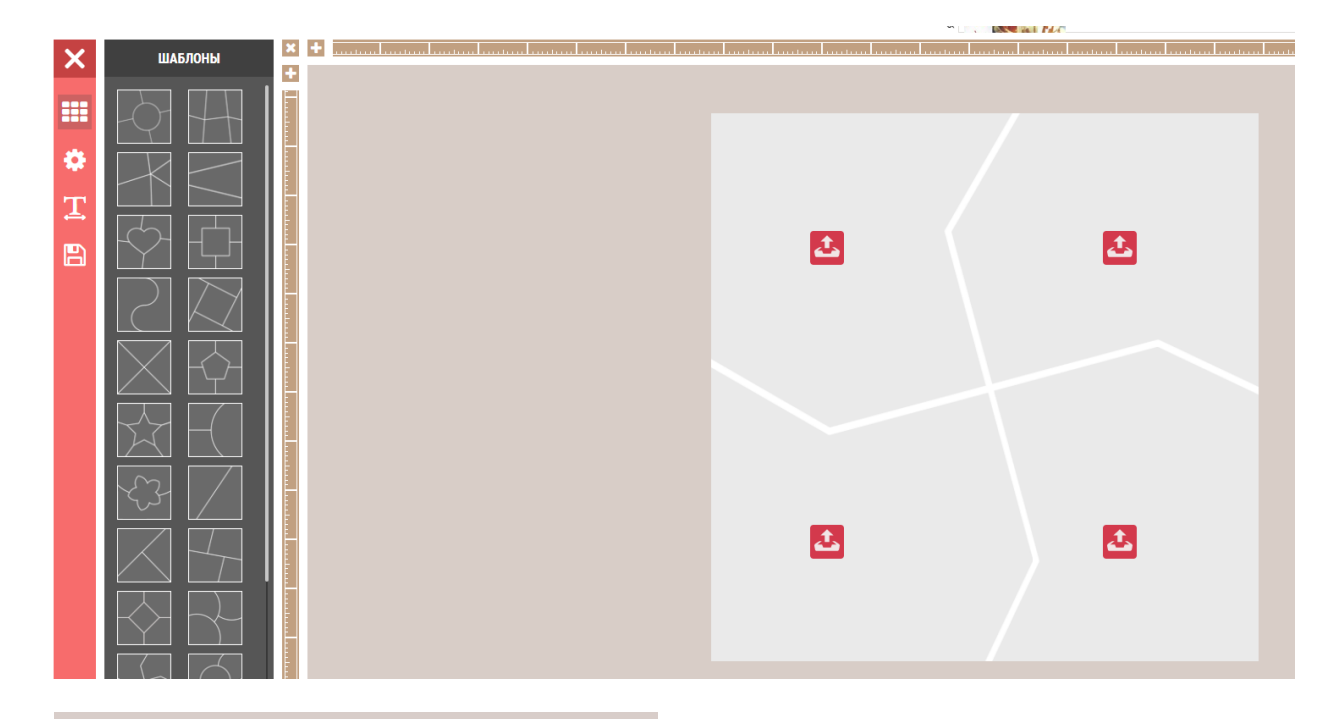

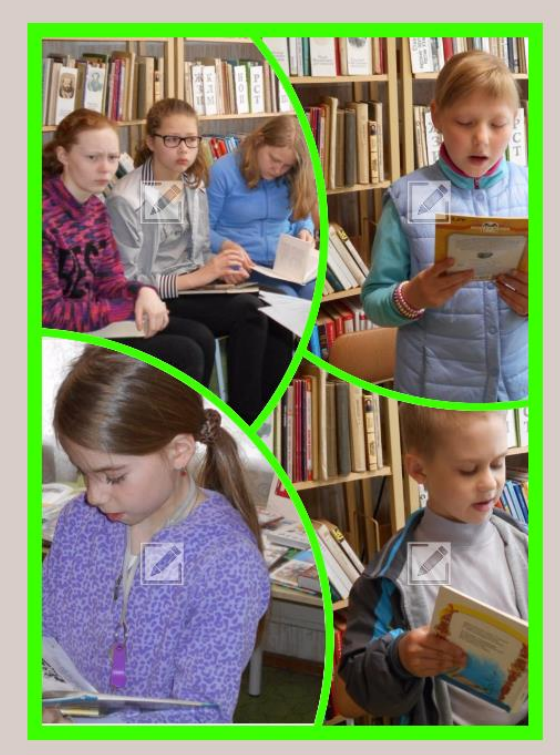

Дальше выполните действия, описанные выше.

<u>Примечание</u>. Так как сервис условно бесплатный выбрать размер холста по своему усмотрению при выборе креативного шаблона не представляется возможным, все остальные функции сохранены.

Рассмотрим следующий функционал – ФОТОРАМКИ

Выполним действия, описанные выше, перейдем в раздел ФОТОРАМКИ, выберем шаблон.

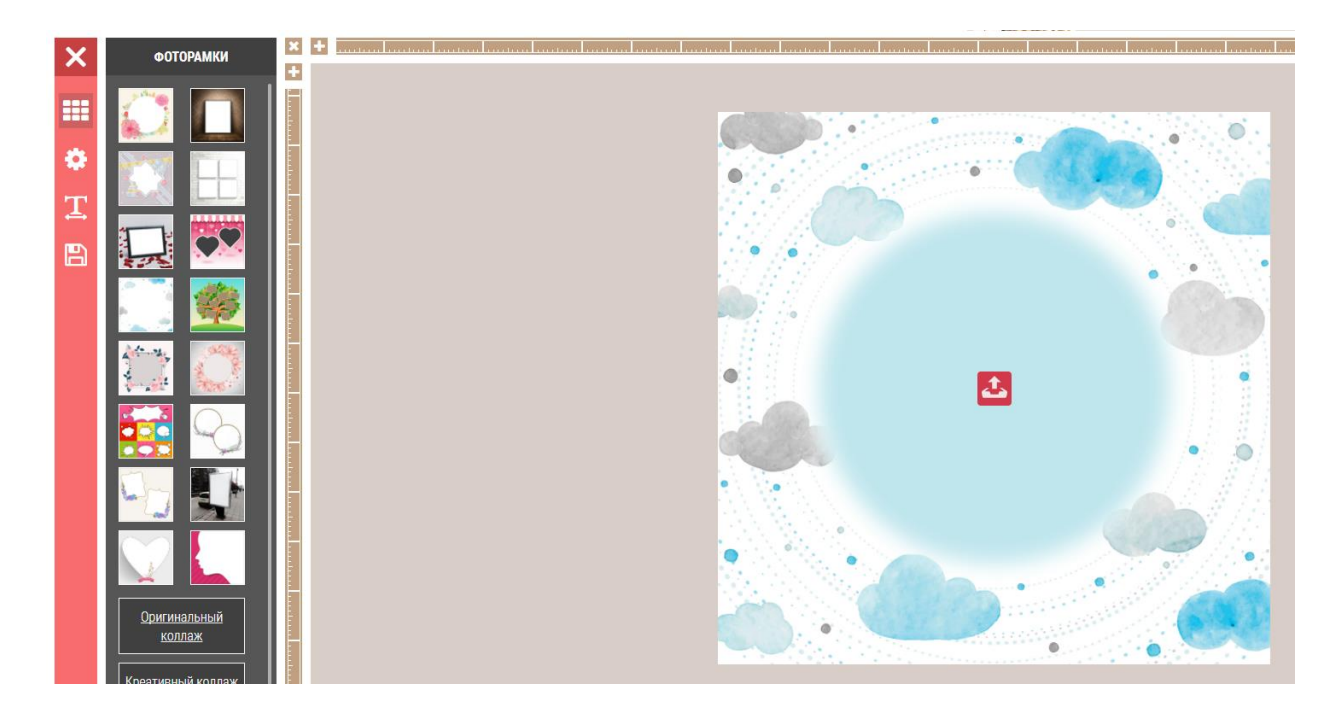

Вставим фото и сохраним его на компьютер. Все просто.

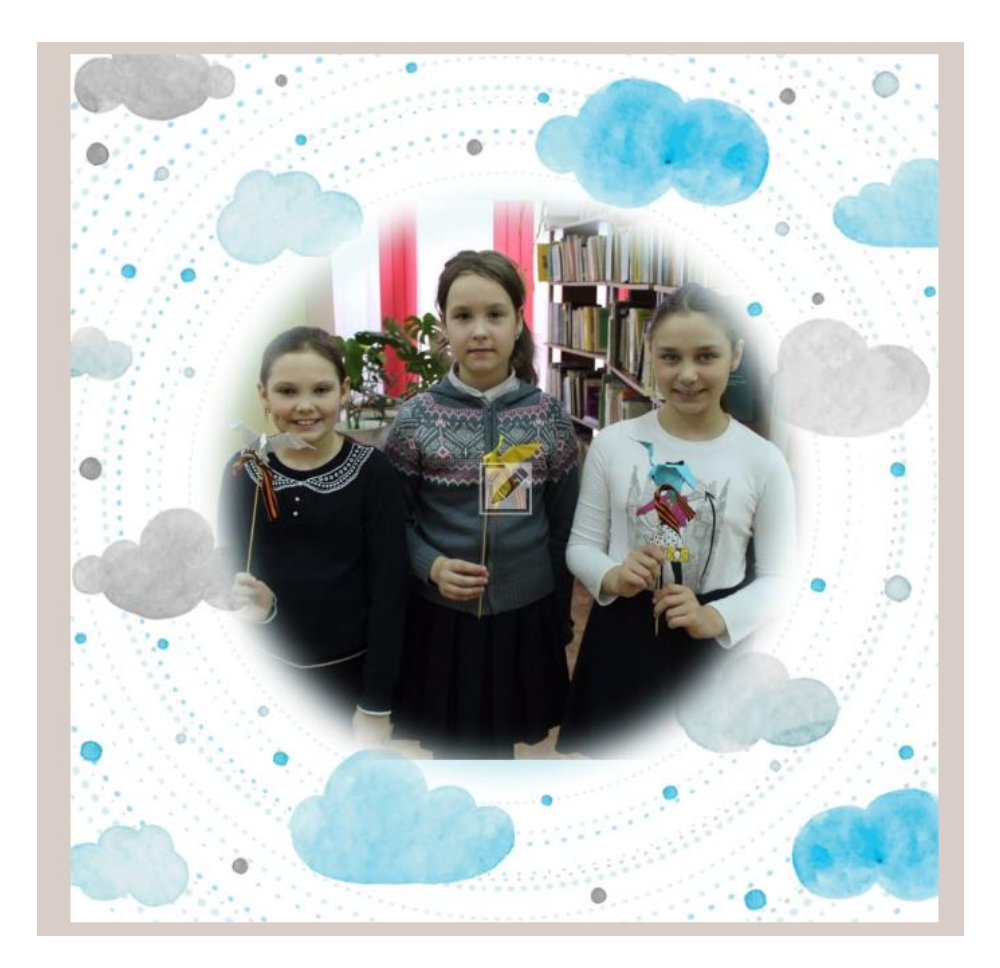

# Сервис <u>http://www.fotor.com</u>

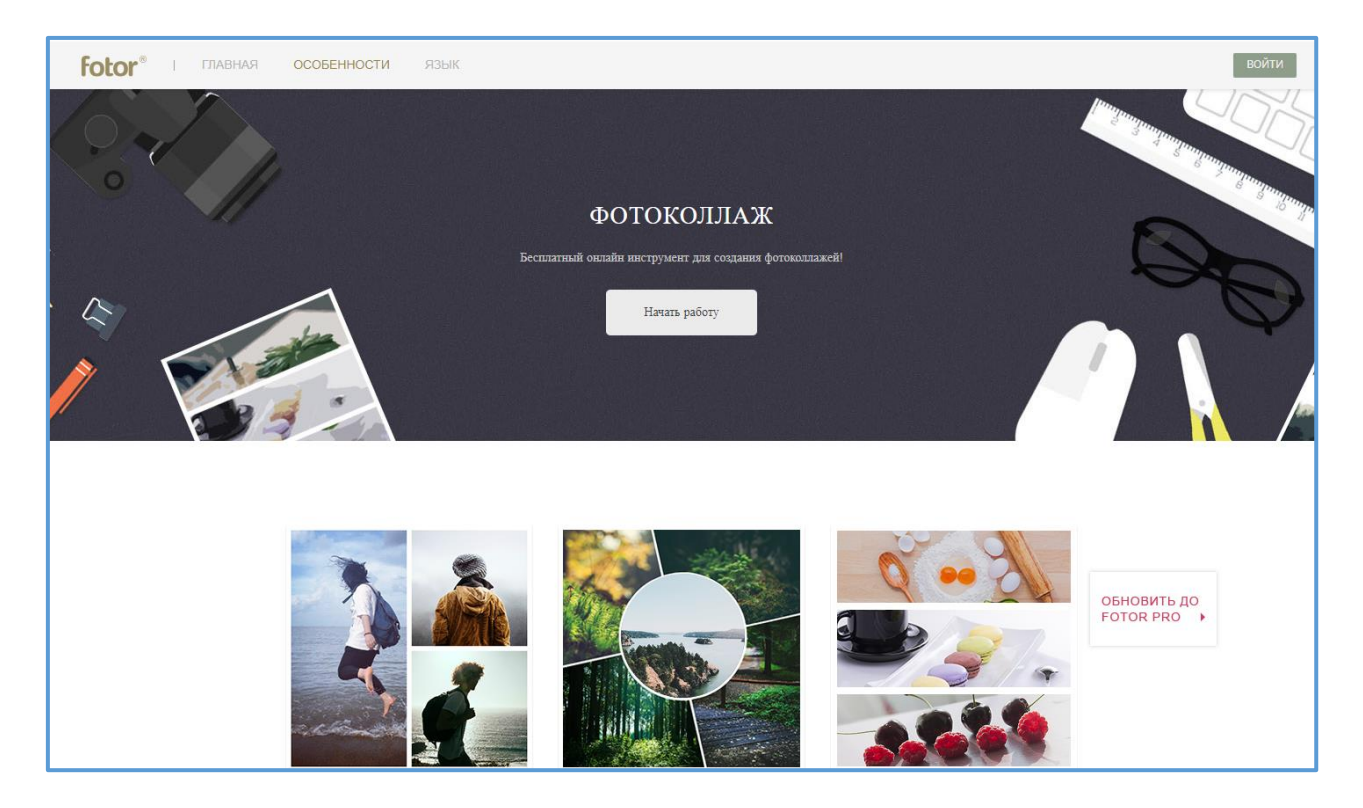

В этом сервисе можно работать как зарегистрированному пользователю, так и не прошедшему регистрацию. Разница заключается в том, что если вы зарегистрируетесь, то получите возможность сохранять все свои работы в виртуальном личном кабинете, плюс дополнительные возможности для работы. Рекомендуется пройти регистрацию. Зарегистрироваться на сайте ВХОД, выбираем просто. Нажмите на кнопку затем ЗАРЕГИСТРИРОВАТЬСЯ, вводим адрес электронной почты и пароль. Если регистрация Система проверит наличие совпадений. прошла

| Присоединяйтесь, чтобы проектировать                                     | rotor                                                                                                    |
|--------------------------------------------------------------------------|----------------------------------------------------------------------------------------------------|
| и редактировать с Fotor!                                                 | Email                                                                                                    |
|                                                                          | Пожалуйста введите адрес электронной почты!                                                                            |
| <ul> <li>Сохранить результат проекта в облаке</li> </ul>                 |                                                                                                    |
| • Удобный доступ к вашему проекту в любом месте                          |                                                                                                    |
| <ul> <li>Поддержка HD PDF-файлов для печати</li> </ul>                   | Вы забыли ввести свой пароль!                                                                                          |
| <ul> <li>Загрузить собственный контент (логотип,<br/>обложка)</li> </ul> | <ul> <li>Создавая аккаунт я соглашаюсь с<br/>Усповиями Использования &amp; Политикой<br/>Конфиденциальности</li> </ul> |
| • Делитесь своей работой с социальных сетях                              | Зарегистрироваться                                                                                                    |
| Оставайтесь с нами и будьте в курсе                                      | Уже есть аккаунт? Войти                                                                                                |
|                                                                          | Connect with Facebook                                                                                                  |

благополучно, зайдите в свой почтовый ящик и подтвердите регистрацию пройдя по ссылке. Письмо будет от администрации сайта fotor/

Итак, приступаем к работе как незарегистрированный пользователь. Нажимаем на кнопку НАЧАТЬ РАБОТУ. Перед вами откроется рабочее окно.

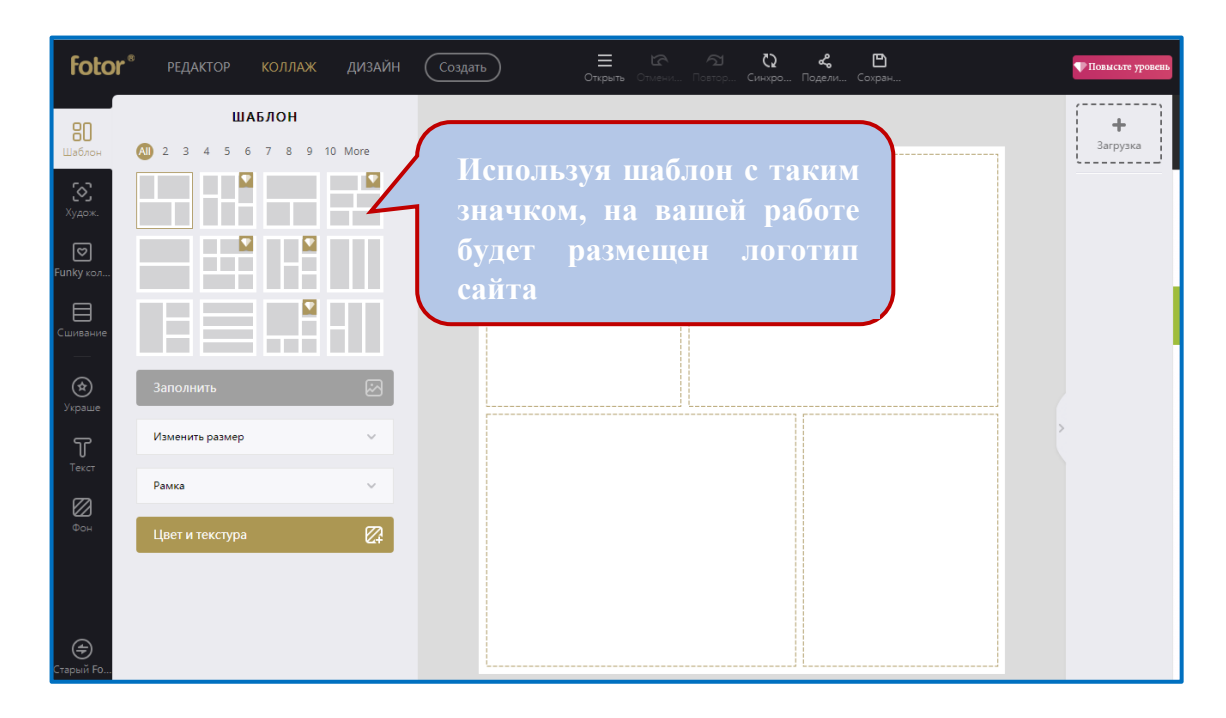

Образцы шаблонов и панель инструментов также находится с левой стороны окна. Обратите внимание, некоторые шаблоны имеют в углу значок. Если вы хотите использовать именно этот шаблон со значком, это значит, что на готовой работе будет присутствовать водяной знак с логотипом сайта. Это сделано по тому что данный онлайн инструмент является условно бесплатным. Рекомендую использовать шаблоны без значков.

В верхней части окна находятся другие не менее интересные разделы сайта. Рассмотрим их.

РЕДАКТОР. Здесь можно отредактировать изображение. Для загрузки фото воспользуйтесь кнопкой - ДОБАВИТЬ ФОТО или кнопкой ЗАГРУЗКА (правая часть окна). Загруженная фотография автоматически появится как на рабочей плоскости окна так в правой части окна (здесь будут появляться все загруженные вами фотографии).

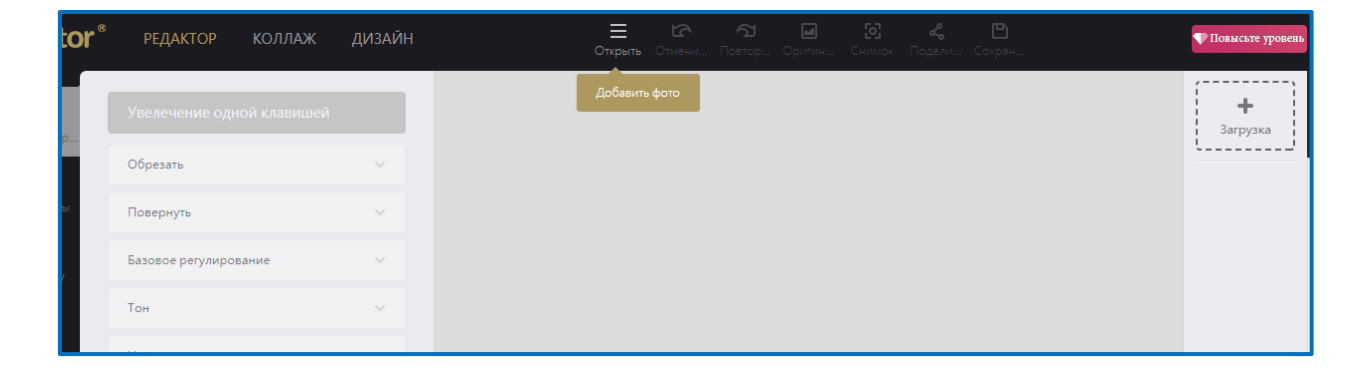

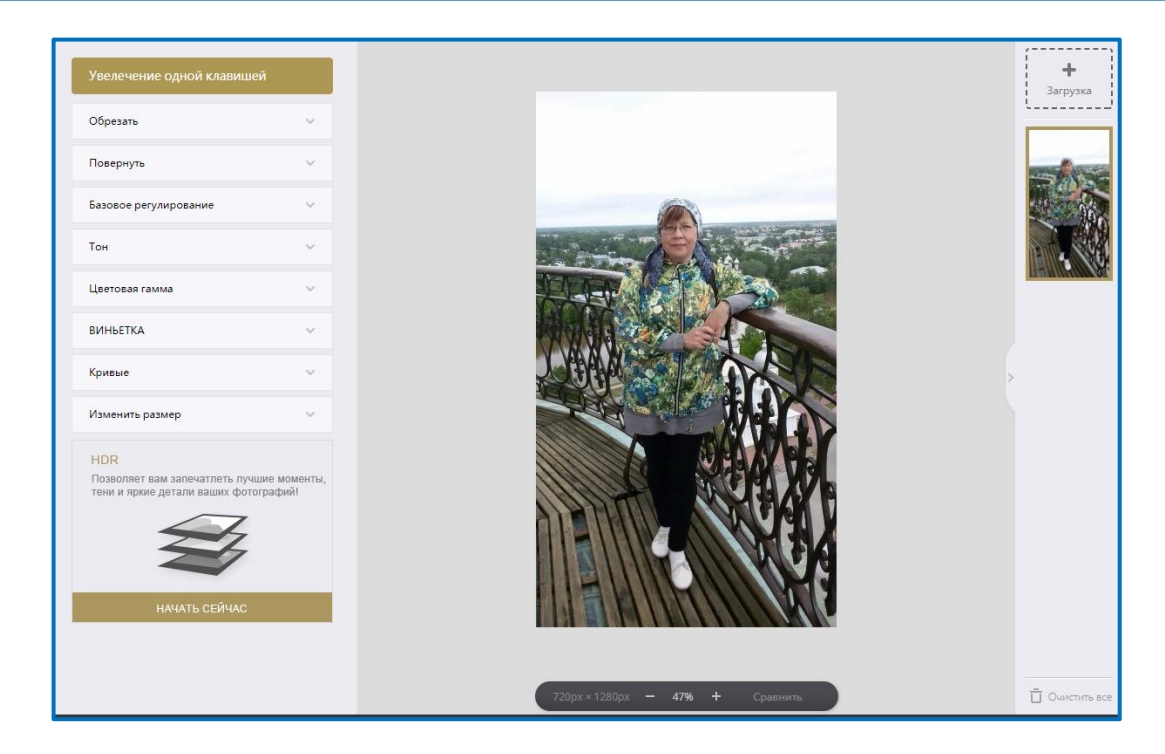

Переключая бегунок с одной позиции в другую можно добиться желаемого результата. Нажмите кнопку СОХРАНИТЬ (пиктограмма – ДИСКЕТА) При переходе из этого окна на другую вкладку, например, на КОЛЛАЖ, сайт попросит вас сохранить фото и скачать его на компьютер. Выполните все действия – подсказки, которые просит выполнить сайт.

| Имя файла:  |                  |
|-------------|------------------|
| Машуля      | .JPG             |
| Тип файла:  |                  |
| o jpg 🔿 png |                  |
| Качест: ⑦   | File Size: 205KB |
| норм.       | ~                |
|             |                  |
| Ска         | ачать            |
|             |                  |

После того как вы скачаете свое новое фото, снова нажмите на кнопку КОЛЛАЖ (верхняя часть окна). Откроется информационное окно.

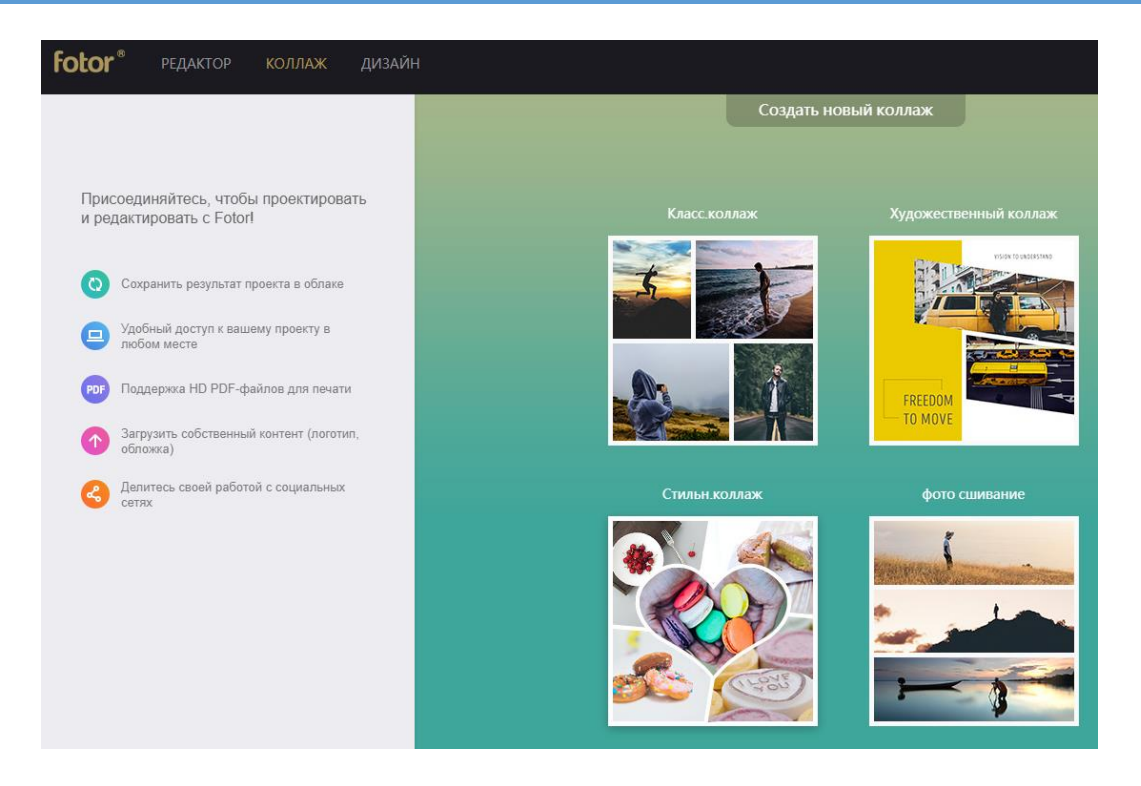

Сайт будет регулярно вам напоминать о необходимости регистрации. В этом случае, решение вам придется принять самостоятельно. Затем нажимаем на любой из разделов, например, КЛАССИЧЕСКИЙ КОЛЛАЖ. Выполнив это действие, перед вами откроется окно конструктора, в котором и предстоит работать.

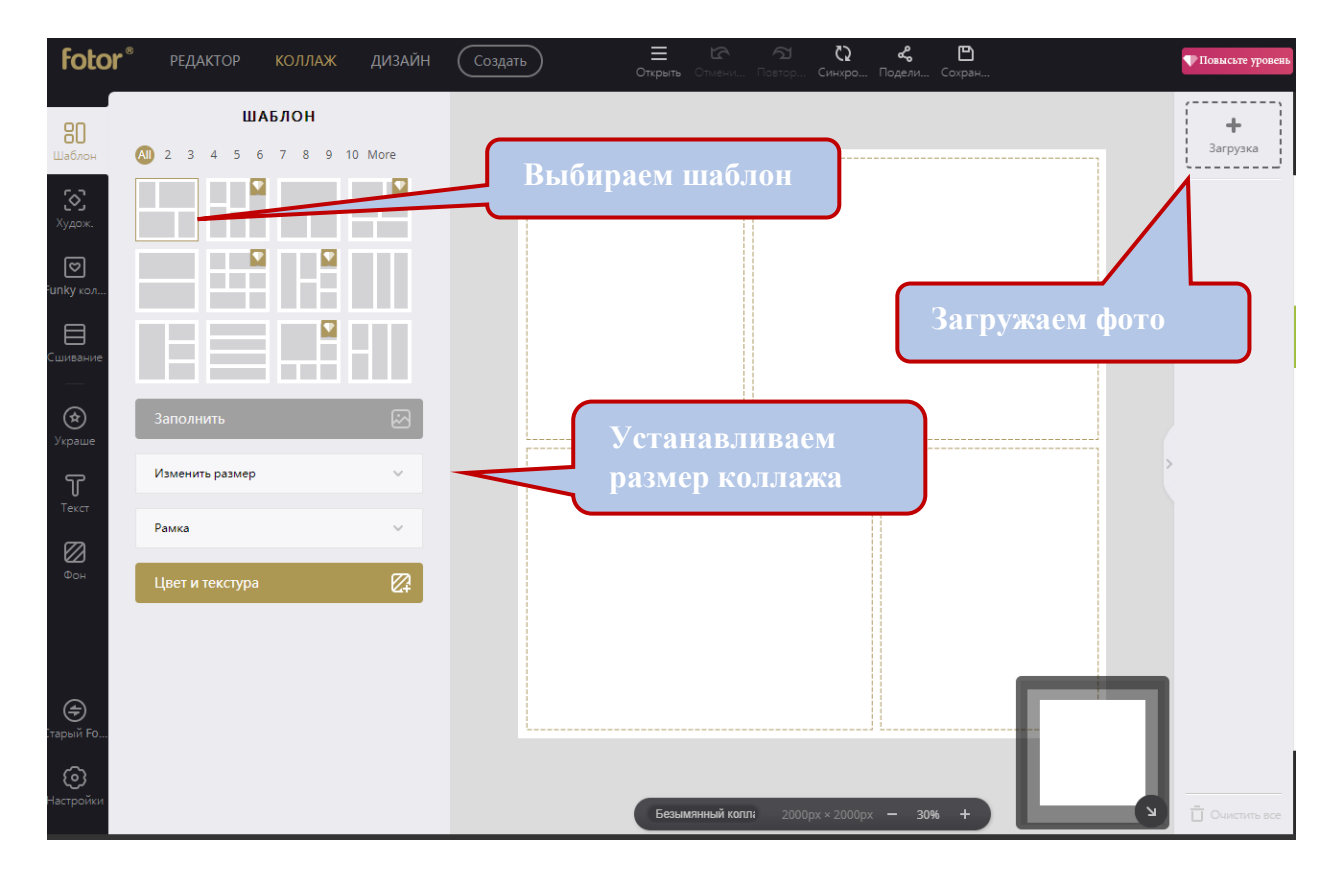

Выбираем шаблон, загружаем фотографии (по одной или все сразу), устанавливаем размер, выбрав из ниспадающего меню или введя цифры с клавиатуры.

Фотографии загружаем воспользовавшись кнопками ЗАГРУЗКА (с права) или ОТКРЫТЬ (в верху окна). Загруженные фотографии, как было уже описано выше, автоматически появятся с правой стороны рабочей плоскости окна, далее вам предстоит только перетащить фотографии по очереди в соответствующую ячейку и произвести настройку. Принцип действия такой же как был описан выше.

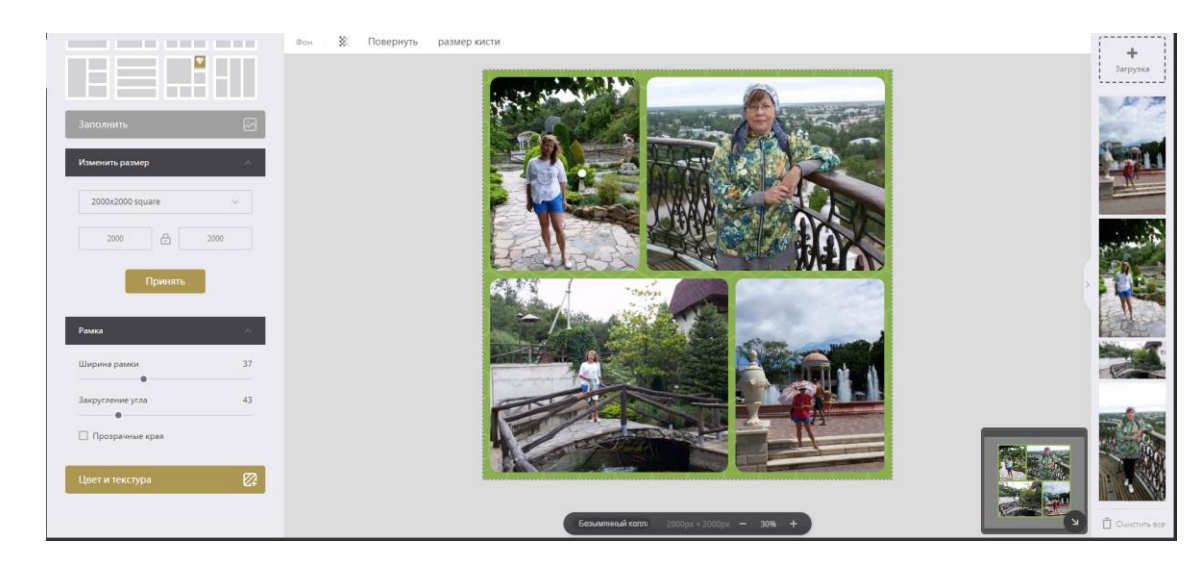

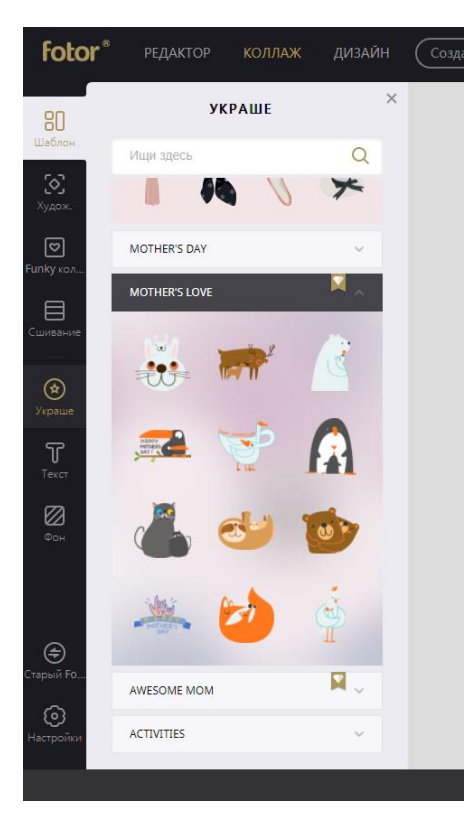

Теперь вам осталось только сохранить готовую работу на компьютер. Для этого нажмите на пиктограмму с изображением дискеты, укажите название файла, выберите тип файла (jpg) и нажмите скачать. Файл по умолчанию попадет в папку ЗАГРУЗКИ.

Данный ресурс обладает еще одним преимуществом – возможностью ПОДЕЛИТЬСЯ коллажем в соцсетях,

Любой коллаж можно украсить смайликами или другими украшениями. Для этого перейдите в левую часть окна и выберите инструмент УКРАШЕНИЯ, раскрывая вкладки, размещенные в каталоге можно выбрать подходящий рисунок и встроить его на коллаж (перетащите). Точно также можно воспользовавшись инструментом ТЕКСТ, создать надпись и установить ее на полотне.

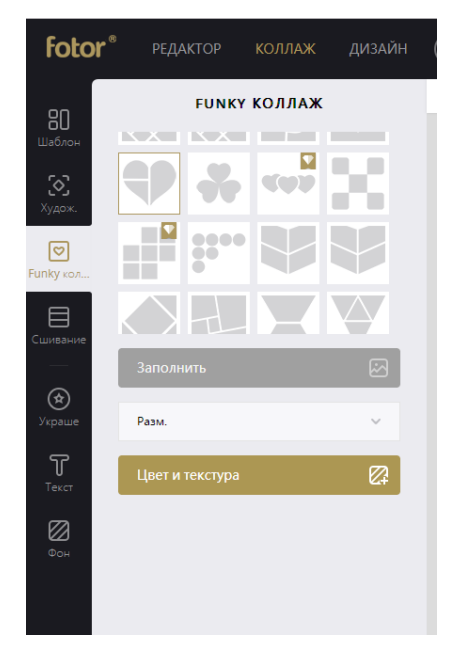

Для создания креативного фотоколлажа, воспользуйтесь инструментом FUNKY КОЛЛАЖ. Выберите понравившийся шаблон и загрузите туда фотографии.

Далее устанавливаем размер коллажа, настраиваем фото и сохраняем.

**ВСЕ ПРОСТО!!!** 

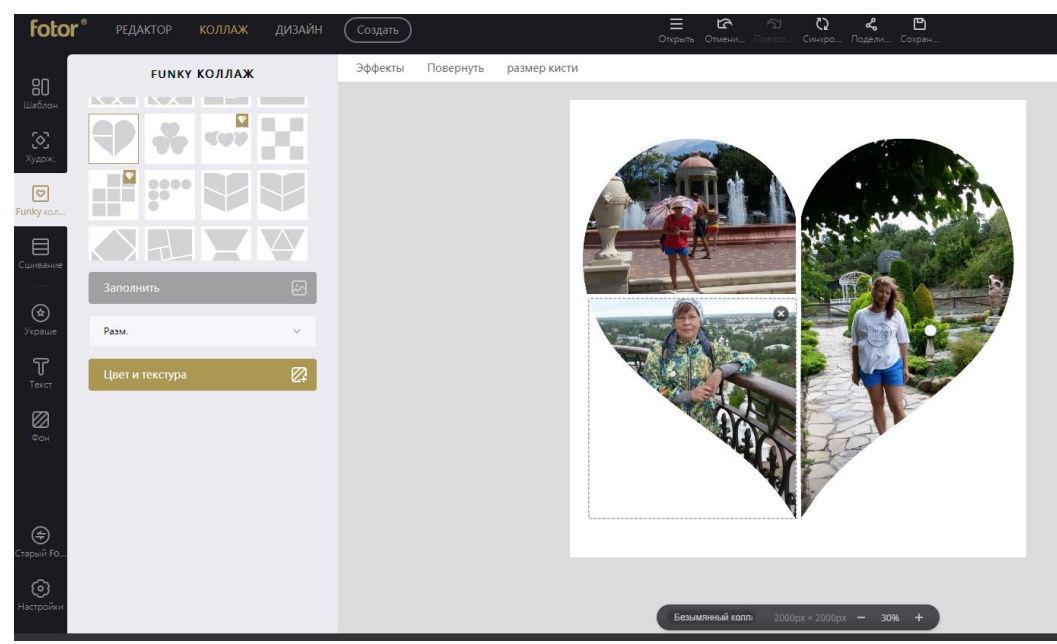